# 2 Moods – Fiche technique

### **Objectifs d'autoformation**

Autoriser le déplacement des éléments à l'écran et lier un fichier son MP3. How to allow elements to move on the screen and how to insert sound.

#### **Ressources d'apprentissage**

Deux photos au format jpeg à insérer et deux fichiers son au format MP3 à associer.

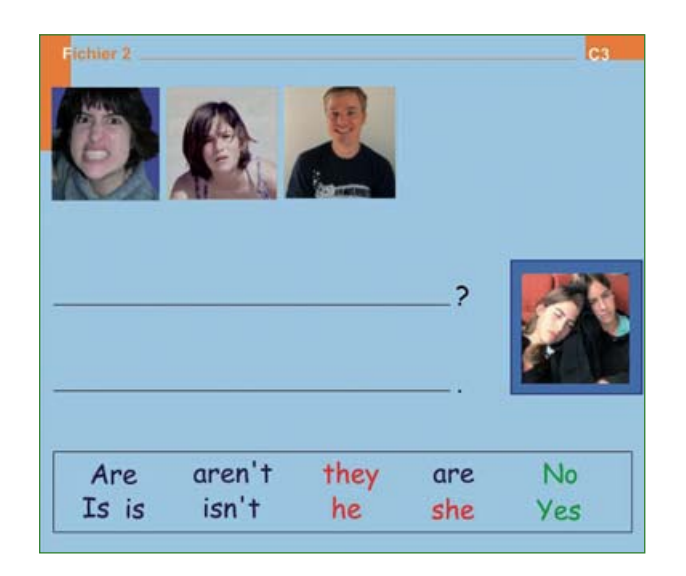

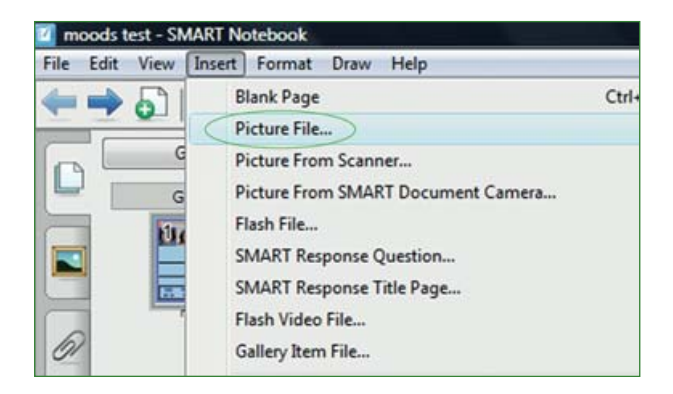

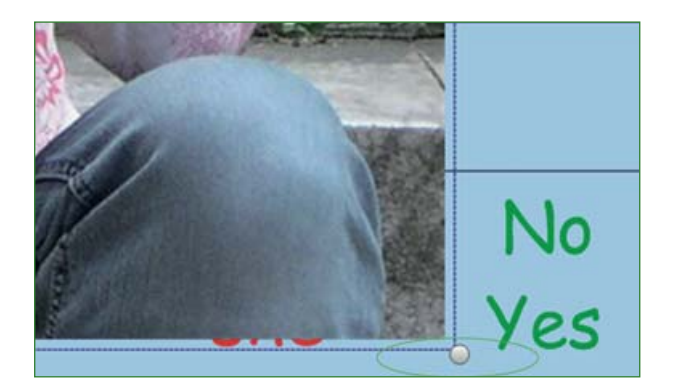

#### Écran initial.

Voici l'écran à télécharger et à compléter par deux photos. On apprendra à ajuster la taille des éléments insérés à l'écran, à les rendre mobiles et à les sonoriser. Insérer les photos manquantes et les ajuster à la taille requise selon la technique travaillée fichier 1, *Animal sounds*.

Attention ! les photos doivent être exactement de la même taille que les autres photos de l'écran pour pouvoir être glissées dans le cadre de couleur dessiné à la fin de la phrase.

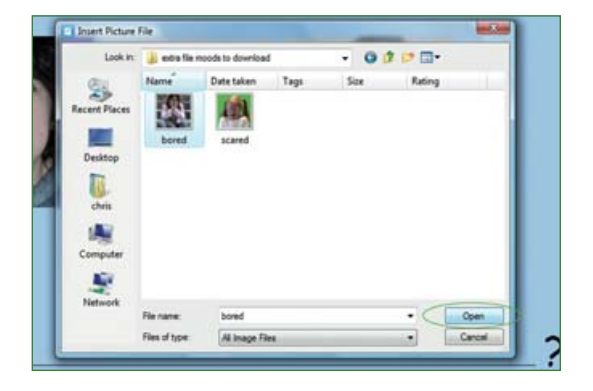

Parfois, pour placer une photo à la dimension souhaitée, il est nécessaire de l'étirer ou de l'élargir avec le pointeur de la souris.

Enseigner l'anglais à l'école, fichiers interactifs pour tableau numérique, © Nathan – Smart technologies, 2010.

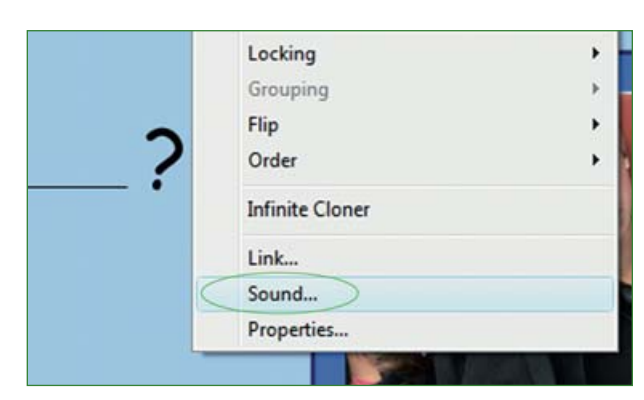

Pour insérer un son, faire un clic droit sur la photo non encore verrouillée et sélectionner **son/sound**.

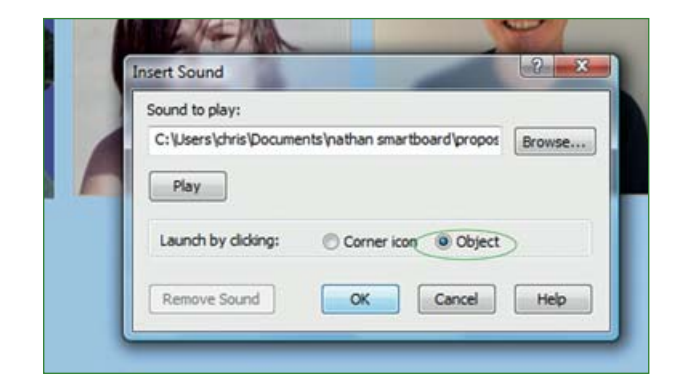

Choisir l'emplacement où le son à insérer est enregistré avec la fonction **parcourir/** *browse* puis cocher **objet/object** pour lancer le lien sonore en cliquant sur la photo ou l'image de l'écran. **Valider** avec **OK**. Le lien sonore est désormais invisible.

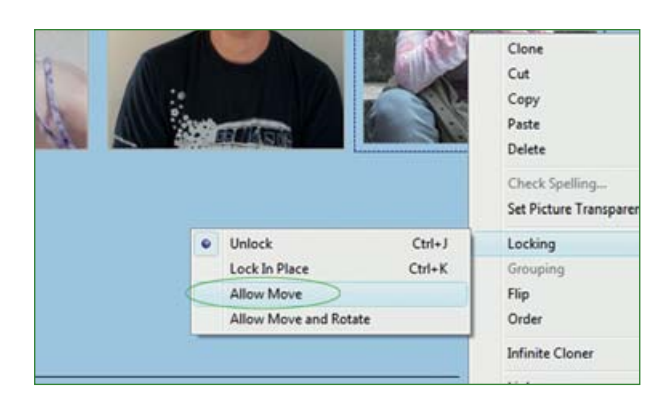

Une fois le lien sonore validé, faire un clic droit sur l'image, sélectionner la fonction **vérouillage/locking** puis **autoriser déplacement/allow move** afin de permettre à l'image d'être glissée sur l'écran.

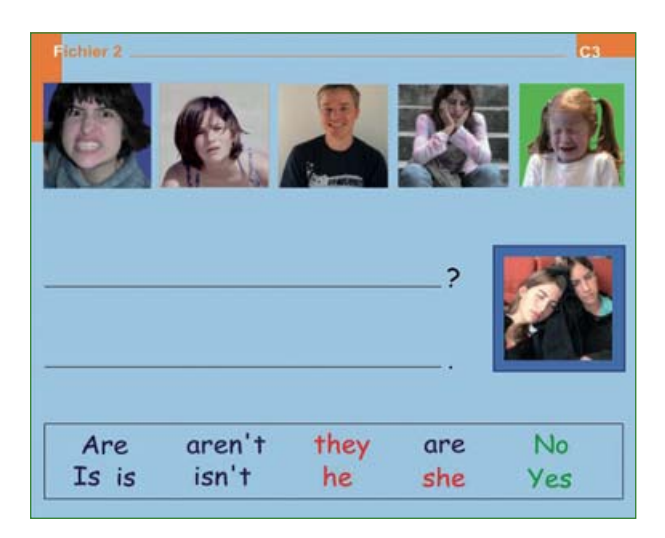

## Écran final.

Seuls les sons au format MP3 peuvent être intégrés à un écran Notebook. Les chansons, les consignes ou les rythmes peuvent être importés à partir des deux CD qui accompagnent le fichier *Enseigner l'anglais à l'école*. Utiliser le logiciel téléchargeable gratuitement Audiograbber, par exemple, pour extraire les fichiers sons souhaités.

Enseigner l'anglais à l'école, fichiers interactifs pour tableau numérique, © Nathan – Smart technologies, 2010.